## Selección de una base de datos

FirstSearch brinda tres opciones para seleccionar una base de datos a partir de la ficha Bases de datos. Haga Clic en el enlace para seleccionar una opción. La pantalla Lista de bases de datos por Tema agrupa las bases de datos por área temática y la pantalla Lista de todas las bases de datos muestra una lista fusionada de todas las bases de datos. Si necesita ayuda para seleccionar una base de datos, use la opción Sugerir la mejor para revisar las bases de datos y encontrar las que contengan el/los término(s) de su búsqueda. Desde allí usted puede seleccionar la(s) base(s) de datos con potencial de rendir el más alto nivel de resultados para su búsqueda.

|                                                                  | irstSearch                                                                                                    | OCLC Library and                                                                                                    | Informatio                                                                                                    | n Cent                                                                                                    | er 💼                                        |
|------------------------------------------------------------------|----------------------------------------------------------------------------------------------------|----------------------------------------------------------------------------------------------------|----------------------------------------------------------------------------------------------------|----------------------------------------------------------------------------------------------------|---------------------------------------------|
|                                                                  |                                                                                                    | Google                                                                                                    | Delivery Sen                                                                                                    | rices   As                                                                                                    | sk a Librarian                              |
| sta d                                                            | e bases d                                                                                                    | e datos por Tema                                                                                                    |                                                                                                    |                                                                                                    |                                             |
| lija las bas                                                     | es de datos donde                                                                                                    | desea buscar (hasta 3) y luego haga clic en Seleccionar.                                                                                                    |                                                                                                    |                                                                                                    |                                             |
| laga clic er                                                     | i el botón 🛈 si des                                                                                                    | ea ver la información sobre la base de datos.                                                                                                    |                                                                                                    |                                                                                                    |                                             |
| .as bases c                                                      | e datos que no tier                                                                                                    | ien todas las nuevas funciones de FirstSearch aparecen de la siguiente mar                                                                                                    | nera: <i>Database</i> *                                                                                                    |                                                                                                    |                                             |
| Inicio                                                           | Bases                                                                                                    | de datos: Opciones   O                                                                                                    | omentarios   S                                                                                                    | alir Esco                                                                                                    | onder sugerencia                            |
| Lista de to                                                      | das las bases de da                                                                                                    | tos Lista de bases de datos por Tema Sugerir las mejores bases de da                                                                                                    | atos   Waya a la                                                                                                    | página                                                                                                    |                                             |
|                                                                  | •                                                                                                    | Roos de dates en una Mingrupa - Toma actual: Peneral                                                                                                    |                                                                                                    |                                                                                                    |                                             |
| ticias Ayud                                                      |                                                                                                    | ease de datus en cso, ningunal i rema actual, deneral                                                                                                    |                                                                                                    |                                                                                                    |                                             |
|                                                                  |                                                                                                    | Ároa tomática: General                                                                                                    | -                                                                                                    |                                                                                                    |                                             |
|                                                                  |                                                                                                    | Area telladea.                                                                                                    |                                                                                                    |                                                                                                    |                                             |
| Coloos                                                           | ionor Por                                                                                                    |                                                                                                    |                                                                                                    |                                                                                                    |                                             |
| Selecc                                                           | ionar Bor                                                                                                    | rar                                                                                                    |                                                                                                    |                                                                                                    |                                             |
| Selecc                                                           | ionar Bon<br>r Base de datos                                                                                                    | nar<br>Descripción                                                                                                    | Actualizada:                                                                                                    | Tes<br>: Info cor                                                                                              | xto<br>mpleto                               |
| Selecc<br>Selecciona                                             | ionar Bon<br>r Base de datos<br><u>ArticleFirst</u>                                                                                       | rar<br>Descripción<br>Indice OCLC de artículos tomados de la Tabla de contenido de revistas                                                                                                    | Actualizada:<br>2003-05-05                                                                                                   | Tes<br>Info cor                                                                                                | xto<br>mpleto                               |
| Selecciona<br>F                                                  | r Base de datos<br>ArticleFirst<br>Dissertations                                                                                          | rer<br>Descripción<br>Indica CCLC de artículos tomados de la Tabla de contenido de revistas<br>Tesis de maestría y doctorado de instituciones de América del Norte y de<br>Europa                                                                                                    | Actualizada:<br>2003-05-05<br>2003-05-02                                                                                     | Tes<br>Info cor<br>()                                                                                          | xto<br>mpleto                               |
| Selecciona                                                       | r Base de datos<br>ArticleFirst<br>Dissertations<br>ECO                                                                                   | er<br>Descripción<br>Indice OCLC de artículos tomados de la Tabla de contenido de revistas<br>Tesis de maestría y doctorado de inistítuciones de América del Norte y de<br>Europa<br>Electronic Collectoris Online. Texto completo de revistas académicas<br>(examuchidad carectad)                                                                                                    | Actualizada:<br>2003-05-05<br>2003-05-02<br>2003-05-05                                                                       | Tex<br>Info cor<br>O<br>O                                                                                      | xto<br>mpleto<br>III                        |
| Selecciona                                                       | ionar Borr<br>Pase de datos<br>ArticleFirst<br>Dissertations<br>ECO<br>PerAbs                                                             | er<br>Descripción<br>Indice OCLC de artículos tomados de la Tabla de contenido de revistas<br>Tesis de maestrís y doctorado de instituciones de américa del Norte y de<br>Europa<br>Electronic Collectoris Online. Testo completo de revistas académicas<br>(Ramant Mad Acadevida)<br>Resiumens de publicaciones periódicas de revistas generales y<br>academicas                                                                                                    | Actualizada:<br>2003-05-05<br>2003-05-02<br>2003-05-05<br>2003-05-01                                                         | Tes<br>Info cor<br>T                                                                                           | xto<br>mpleto<br>III<br>III<br>III          |
| Selecciona<br>F                                                  | ionar Bon<br>Passe de datos<br>ArticleFirst<br>Dissertations<br>ECO<br>ParAbs<br>ReadersGuideAbs                                          | Descripción Index OCL de artícules tomados de la Tabla de contenido de revistas Tesis de maeste la y doctorado de instituciones de América del Norte y de Europa Euchonic Collectoris Colles. Testo completo de revistas académicas Examinar de Aplicaciones periódicas de revistas generales y académicas Resilmense de Qualitaciones periódicas de revistas populares                                                                                                    | Actualizada:<br>2003-05-05<br>2003-05-02<br>2003-05-05<br>2003-05-01<br>2003-05-01<br>2003-04-18                             | Tes<br>Info cor<br>O<br>O<br>O<br>O                                                                            | xto<br>mpleto<br>E<br>E<br>E                |
| Selecciona                                                       | ionar Borr<br>Pase de datos<br>ArticleFirst<br>Dissertations<br>ECO<br>PerAbs<br>ReadersGuideAbr<br>SIRSResearcher                        | Descripción India: OLC de artículos tomados de la Tabla de contenido de revistas Europa Europa Euro | Actualizada:<br>2003-05-05<br>2003-05-02<br>2003-05-05<br>2003-05-01<br>2003-04-18<br>2003-04-12                             | Tes<br>Info cor<br>O<br>O<br>O<br>O                                                                            | xto<br>mpleto<br>E<br>E<br>E                |
| Selecciona<br>relecciona<br>T<br>T<br>T<br>T<br>T<br>T           | ioner Borr<br>Base de datos<br>ArticleFirst<br>Disertations<br>ECO<br>PerAbs<br>SIRSResearcher<br>UnionLists                              | Descripción India: OLC de artículos tomados de la Tabla de contenido de revistas Eres de materia y doctorado de instituciones de América del Norte y de Europa Europa Electonia: Collections Chine. Tento completo de revistas académicas Resulmense de Judicaciones periódicas de revistas generales y académicas Resulmense de Judicaciones periódicas de revistas populares Tennas sociales, científicos, econômicos y políticos de interién rundial Lista de publicaciones periódicas que tienen las biblioticas membros de OLC                                                                                                    | Actualizada:<br>2003-05-05<br>2003-05-02<br>2003-05-02<br>2003-05-01<br>2003-04-18<br>2003-04-12                             | Tes<br>Info cor<br>I<br>I<br>I<br>I<br>I<br>I<br>I<br>I<br>I<br>I<br>I<br>I<br>I<br>I<br>I<br>I<br>I<br>I<br>I | kto<br>mpleto<br>E<br>E<br>E<br>E           |
| Selecciona<br>relecciona<br>T<br>T<br>T<br>T<br>T<br>T<br>T<br>T | ioner Bon<br>Pase de datos<br>Articlefirst<br>Disertations<br>ECO<br>Reader sou de Alos<br>SIR-SResearcher<br>UnionLists<br>Wilson Select | Descripción India: O.C.G. de artículos tomados de la Tabla de contenido de revistas Eresis de materia y doctorado de instituciones de América del Norte y de Europa Eutonia: Collectoria Collectoria  | Actualizada:<br>2003-05-05<br>2003-05-02<br>2003-05-02<br>2003-05-05<br>2003-05-01<br>2003-04-18<br>2003-04-12<br>2003-04-29 | Tes<br>Info cor<br>O<br>O<br>O<br>O<br>O<br>O<br>O<br>O<br>O<br>O                                              | xto<br>mpleto<br>m<br>m<br>m<br>m<br>m<br>m |

## Lista de base de datos

Seleccionar—Haga clic en el casillero de verificación al frente de cada base de datos en la que desea buscar (máximo tres). Puede que aparezca seleccionada una base de datos predeterminada. Si no desea incluirla en su búsqueda puede deseleccionarla haciendo clic en el casillero de verificación de la primera columna.

**Resultados est.**—Muestra los resultados estimados para los términos claves de su búsqueda (sólo aparece en la pantalla Sugerir la mejor).

Base de datos—Muestra el nombre de la base de datos. Haga clic para buscar en una sola base de datos.

Descripción—Muestra una breve descripción de la base de datos.

Info—Haga clic en el botón Info 👔 para ver información detallada sobre la base de datos específica.

Actualizado—Muestra la fecha más reciente de actualización de la base de datos.

Texto completo—Muestra el icono Texto Completo 🗏 si está disponible el texto completo en línea.

# Usando los resultados de búsqueda

Para ver un registro detallado-Para ver un registro detallado de la pantalla Lista de registros, haga clic en el título del registro. Para volver a la pantalla Lista de registros, haga clic en el enlace Lista de registros en la pestaña Resultados.

Para ver texto completo—El botón Texto Completo y la información del formato de texto completo aparecen con cualquier registro cuyo texto completo esté disponible en línea. Para ver el texto completo, haga clic en el botón o en la información del formato de texto completo.

En terretaria de la clic en el botón Ordenar para seleccionar para seleccionar para seleccionar para seleccionar las opciones de ordenamiento de conjuntos de hasta 500 registros. Las opciones de ordenamiento cambian según la base de datos.

Registros relacionados—Para encontrar registros relacionados, haga clic en el botón Autores relacionados an el botón Materias relacionadas

Para limitar resultados—Para restringir su conjunto de resultados, haga clic en el botón Limitar y seleccione en la lista de límites para bases de datos específicas.

Para marcar un subconjunto de registros-Haga clic en el casillero de verificación de cada registro que desee en su subconjunto. Use el botón Marcar todos para marcar todos los registros en una página, o bien el botón Borrar marcas marcas para eliminar la marca de todos los registros de la lista. Haga clic en el enlace Registros marcados link on the Resultados para verlos, enviarlos por correo electrónico o guardarlos.

Bara imprimir—Haga clic en el botón Imprimir para volver a formatear una página de resultados a imprimir. Use la función imprimir de su navegador para imprimir. Haga clic en el botón **Retornar equipara** regresar al formato original.

Para enviar por correo electrónico-Haga clic en el botón Enviar por correo electrónico para enviar por este medio registros, información sobre biblioteca propietaria y copia en texto completo.

**Para exportar**—Haga clic en el botón **Exportar** para exportar datos directamente a programas de gestión bibliográfica tales como EndNote® o RefWorks<sup>TM</sup>. Los datos también se puede exportar como archivos de texto a ProCite® o a programas similares.

**Información sobre biblioteca propietaria**—El icono Mi biblioteca posee **R** y el icono Mi grupo de bibliotecas posee **m** se despliegan con cualquier recurso que su biblioteca o grupo posean. Haga clic en el botón Bibliotecas para ver una lista de las bibliotecas que poseen un recurso determinado.

**Préstamo interbibliotecario**—En la pantalla **Registro detallado**, haga clic en el botón Prest. Interbibl. para hacer un pedido de préstamo interbibliotecario.

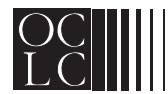

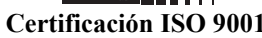

Los productos y servicios son marcas registradas o marcas de servicio de sus compañías respectivas

Código de Producto REF1077 0402/10751F-ES-.3M, PRESS SPANISH

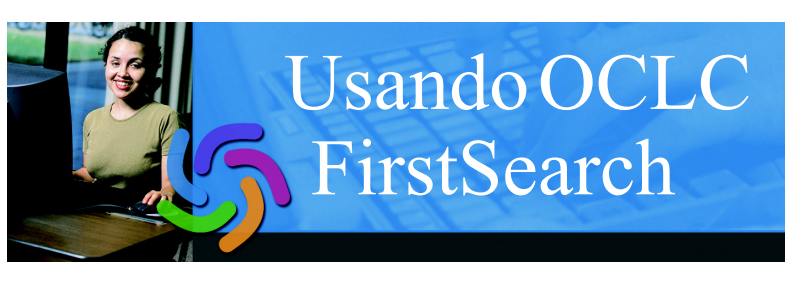

FirstSearch es un sistema de información basado en el Web para buscar en bases de datos en línea. Se llama base de datos a una recopilación de recursos relacionados sobre un tema específico o provenientes de una fuente específica. Cada asiento en una base de datos se llama registro.

#### Pantallas y funciones de FirstSearch

Examine las pantallas y funciones de FirstSearch utilizando las fichas de navegación. Cada ficha presenta enlaces sensibles al contexto que llevan a opciones adicionales. Por ejemplo, en la siguiente figura, la pantalla Lista de registros aparece como la opción activa de la ficha Resultados. Las opciones Registro detallado y Registros marcados aparecen como enlaces a pantallas adicionales que también están disponibles en la ficha Resultados.

Examine el panel de control que aparece debajo de las fichas de navegación para obtener información de estado y herramientas especiales como Ordenar y Ayuda.

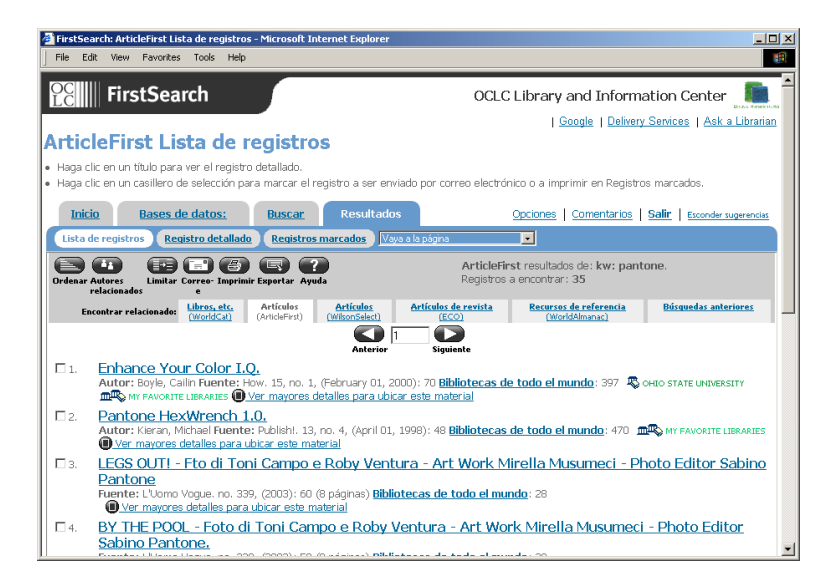

## Sugerencia adicional:

• Haga clic en el botón Ayuda para revisar la ayuda en línea según el contexto en la ventana emergente.

Impreso en papel reciclado

# Búsqueda

#### Búsqueda básica

La pantalla **Búsqueda básica** le permite examinar los índices principales de una base de datos. Este sistema es útil para personas no familiarizadas con búsquedas en línea o si desean resultados rápidos entrando una búsqueda simple al sistema.

| FirstSearch                                             |                                                            | OCLC Library and Information Cen                                       | ter 🐚 🗍          |
|---------------------------------------------------------|------------------------------------------------------------|------------------------------------------------------------------------|------------------|
|                                                         |                                                            | Google   Delivery Services   A                                         | Ask a Librarian  |
| rticleFirst Búsque                                      | da básica                                                  |                                                                        |                  |
| Escriba términos de búsqueda y elij                     | a los límites.                                             |                                                                        |                  |
| Haga clic en Buscar.<br>O Examinar Revistas especializa | idas v revistas generales                                  |                                                                        |                  |
| Inicio Bases de date                                    | Buscor                                                     | Oncionas   Comentarios   Salir   servi                                 | adar a ramanciar |
| Pácqueda básica Pácqueda aus                            | prada Récounda ouporta 1778                                |                                                                        |                  |
| ntrod. Noticias Ayuda                                   | Base de datos e                                            | en uso: ArticleFirst                                                   |                  |
|                                                         | Buscar Borrar                                              |                                                                        |                  |
| Buscar en base de datos:                                | ArticleFirst   ArticleFirst  Indice OCLC de artículos toma | (Actualizada: 2003-05-05)<br>ados de la Tabla de contenido de revistas |                  |
| Palabra clave                                           |                                                            | 0                                                                      |                  |
| Autor                                                   |                                                            | 0                                                                      |                  |
| Título                                                  |                                                            | 0                                                                      |                  |
| Fuente                                                  |                                                            | 0                                                                      |                  |
| Año                                                     |                                                            | 0                                                                      |                  |
|                                                         | -                                                          |                                                                        |                  |

#### Búsqueda avanzada

La pantalla **Búsqueda avanzada** tiene más límites de búsqueda disponibles, lo que le permite construir búsquedas más complejas. Se pueden combinar hasta tres cadenas de búsqueda y tres índices usando los operadores booleanos (**AND**, **OR**, y **NOT**) seleccionados desde los menús desplegables.

|                                                                       | Google   Delivery Services   Ask a Librarian                                                                |
|-----------------------------------------------------------------------|----------------------------------------------------------------------------------------------------|
| rticleFirst Búsqueda avai                                             | nzada                                                                                                    |
| Escriba términos de búsqueda y elija los límites.                     |                                                                                                    |
| Haga clic en Buscar.<br>O Examinar Revistas especializadas y revista: | s generales                                                                                                 |
| Inicio Bases de datos: Bu                                             | And A Concisioners   Commentarions   Salir   Excender supervision                                           |
| Búsqueda básica Búsqueda avanzada Búsqu                               | Jeda experta   Vaya a la pógina 🔹                                                                           |
| Base de j                                                             | datos en uso: ArticleFirst                                                                                  |
| oticias Ayuda                                                         |                                                                                                    |
| Ви                                                                    | iscar Borrar                                                                                                |
| Buscar en base de datos:                                              | cleFirst 🔄 🛈 (Actualizadas 2003-05-05)<br>ze OCLC de artículos tomados de la Tabla de contenido de revistas |
| Buscar:                                                               | Palabra clave                                                                                               |
| and                                                                   | Palabra clave                                                                                               |
| and V                                                                 | Palabra clave                                                                                               |
| Limitar a: Año                                                        | (formatic: AAAAAAAAA)                                                                                       |
| Limitar a: El                                                         | Texto completo                                                                                              |
| Limitar la disponibilidad a:                                          | Clas suscripciones que tiene mi biblioteca (osu, onto state university) @ go de biblioteca                  |
| Clasificar por: Sin                                                   | jerarquizar 💌 🚱                                                                                             |

#### Búsqueda experta

La pantalla **Búsqueda experta** está concebida para investigadores expertos que prefieren buscar usando cadenas lógicas de búsqueda. La parte inferior de la pantalla proporciona información de referencia para realizar las búsquedas. Un menú desplegable único ofrece una lista de índices y de etiquetas de índice. Por ejemplo, para realizar una búsqueda de todos los recursos relacionados con *coffee* que fueron escritos por *Elizabeth Alston*, usted puede escribir **alston elizabeth and kw:coffee** y luego seleccionar el índice de autor que aparece en el menú desplegable. El índice de autor se aplicará solamente a los términos sin etiqueta *alston elizabeth*.

| File Edit View              | navorites roos neip                                                                                                    |                                                                                                    |         |
|-----------------------------|----------------------------------------------------------------------------------------------------|----------------------------------------------------------------------------------------------------|---------|
| C Firs                      | stSearch                                                                                                    | OCLC Library and Information Center                                                                                                    | ibraria |
| Escriba término             | ' <b>ST BUSQUEDA E</b><br>s de húsqueda y elija los lími                                                                      | та                                                                                                    |         |
| Haga clic en Bu             | SCar.<br>wistas especializadas y re                                                                                           | avietae nonoraloe                                                                                                    |         |
| Use la informac             | ión de referencia en pantalla                                                                                                 | ,                                                                                                    |         |
| Inicio                      | Bases de datos:                                                                                                    | Buscar Opciones   Comentarios   Salir   Excorder suge                                                                                                    | rencias |
| Búsqueda bási               | a <u>Búsqueda avanzada</u>                                                                                                    | Búsqueda experta Vaya a la página 💽                                                                                                    |         |
|                             | ?                                                                                                    | Base de datos en uso: ArticleFirst                                                                                                    |         |
| Busc                        | ar en base de datos:                                                                                                    | Buscar<br>ArticleFirst<br>Julies OCI C de artículas tomados de la Table de sectorado de sectorados<br>Julies OCI C de artículas tomados de la Table de sectorado de sectorados                                                                                                    |         |
|                             | D                                                                                                    |                                                                                                    |         |
|                             | Buscar:                                                                                                    |                                                                                                    |         |
|                             | Buscar:<br>Indizado en:                                                                                                    | Palabra cleve (kw)                                                                                                    |         |
|                             | Buscar:<br>Indizado en:<br>Limitar a:                                                                                         | Palabra clave (ivv)                                                                                                    |         |
|                             | Buscar:<br>Indizado en:<br>Limitar a:<br>Limitar a:                                                                           | Palabra dave (kw)                                                                                                    |         |
| Limita<br>hacer corresponde | Buscar:<br>Indizado en:<br>Limitar a:<br>Limitar a:<br>en calquiera de los siguientes                                         | Palabra cleve (ow)                                                                                                    |         |
| Limita<br>hacer corresponde | Buscar:<br>Indizado en:<br>Limitar a:<br>Limitar :<br>Indisponibilidad a:<br>can calagiera de la rajandete<br>Clasificar por: | Palabra clave (kw)  Palabra clave (kw)  Palabra clave (kw)  Texto completo  To Lexto completo  To Las suscripciones que tiene mi biblioteca (xxu, oneo strat unavesstra)  To Interco completo  To Las suscripciones que tiene mi biblioteca (xxu, oneo strat unavesstra)  To Interco completo  To Las suscripciones que tiene mi biblioteca (xxu, oneo strat unavesstra)  To Interco completo  To Las suscripciones que tiene mi biblioteca (xxu, oneo strat unavesstra)  To Interco completo  To Interco completo  To Interco co |         |

#### Otras funciones de búsqueda:

- Revise los índices para verificar la ortografía o el formato de cualquiera de los términos de su búsqueda. Haga clic en el botón Índice para acceder a la función Revisar índice.
- Revise los encabezamientos de materia si desea términos adicionales aplicables a su búsqueda. Haga clic en el botón Materias para acceder a la lista de Encabezamientos de materia. Esta función está disponible sólo en algunas bases de datos.
- Utilice la jerarquización para organizar los resultados de su búsqueda. Las opciones disponibles varían según la base de datos.

# Datos de la búsqueda

Los datos de la búsqueda son los términos de la búsqueda combinados con caracteres especiales de búsqueda o etiquetas y operadores booleanos.

#### Construcción de datos de búsqueda

| Para buscar                           | Use                    | Ejemplo                                        | Resultados                                                          |
|---------------------------------------|------------------------|------------------------------------------------|---------------------------------------------------------------------|
| información sobre materias            | cualquier<br>palabra o | internet                                       | muchos resultados<br>(palabra común)                                |
|                                       | palabras               | xilófono                                       | pocos resultados<br>(palabra poco común)                            |
| categorías de<br>información          | etiquetas de<br>índice | <sup>†</sup> su:technology<br>ti:latin america | technology como<br>tema, latin america en<br>títulos                |
| frase exacta                          | comillas " "           | "fiebre<br>amarilla"                           | fiebre amarilla                                                     |
| plurales                              | signo +                | caballo+                                       | caballo, caballos                                                   |
| variantes o parte<br>de una palabra   | comodines *,<br>#, o ? | planta*                                        | planta, plantas,<br>plantar, plantación,<br>plantados, etc.         |
| todos las palabras                    | AND                    | perros AND<br>gatos                            | perros y gatos                                                      |
| una palabra o<br>todas las palabras   | OR                     | perros OR<br>gatos                             | perros, gatos, y perros<br>y gatos                                  |
| una palabra<br>excluyendo otra        | NOT                    | canal NOT<br>panamá                            | canal pero no canal<br>panamá                                       |
| palabras cercanas,<br>orden dado      | w                      | historia w2<br>méxico                          | historia y méxico con<br>hasta 2 palabras<br>diferentes entremedio  |
| palabras cercanas,<br>cualquier orden | n                      | historia n3<br>méxico                          | historia y méxico, con<br>hasta 3 palabras<br>diferentes entremedio |

Nota importante: La base de datos WorldCat permite realizar búsquedas por clasificaciones de materia en Español. Ejemplo: su:tecnología

#### Usando etiquetas de índice

| Jse la etiqueta<br>le índice y | cuando su búsqueda incluye                                                              | Ejemplos                                    |
|--------------------------------|-----------------------------------------------------------------------------------------|---------------------------------------------|
| los puntos ( : )               | palabras específicas o fragmentos de frases                                             | kw:sur america                              |
|                                | operadores de búsqueda (w o n)                                                          | kw:alcohol w2<br>fetal                      |
|                                | otros carácteres especiales de<br>búsqueda, como el signo más (+) o<br>el asterisco (*) | ti:(sociedad+ or<br>cultura+) and<br>espa*l |
| signo igual ( = )              | frases exactas como se encuentran<br>en los ombres o títulos                            | ti=caperucita roja                          |